## NetAgent II & Mini Series - Hardware Setup

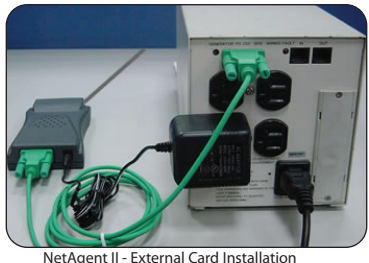

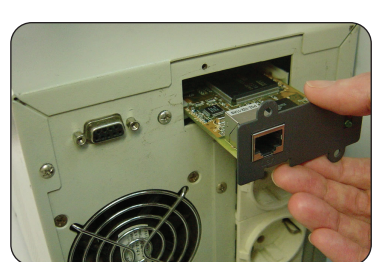

NetAgent II - Internal Card Installation

# NetAgent II & Mini Series - Netility Software

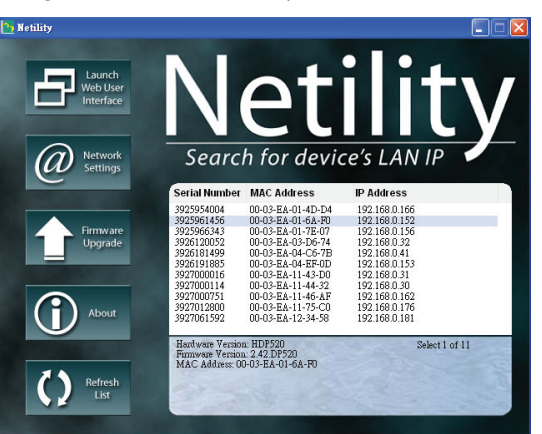

i. Connect NetAgent II to LAN using the appropriate UTP port. ii. Connect NetAgent II to the serial port of UPS using the appropriate serial cable (M2501/M2502/M2505). iii. Insert the DC plug into NetAgent II and the DC adapter into a UPS power outlet. B. For NetAgent II - Internal i. Insert the NetAgent II Card into the appropriate UPS slot. ii. Connect NetAgent II Card to LAN using the appropriate UTP port.

#### C. For NetAgent Mini - External

A. For NetAgent II - External

- i. Connect NetAgent Mini to LAN using the appropriate UTP port.
- ii. Connect NetAgent Mini serial cable to the UPS serial port.

Please follow the instructions below to install NetAgent to your UPS.

1. How to Install NetAgent II or NetAgent Mini to a UPS and Network

iii, Insert the DC plug into NetAgent Mini and the DC adapter into a UPS power outlet.

### D. For NetAgent Mini - Internal

- i. Make sure the direction of the connector cable is correct before attaching NetAgent Mini.
- ii. Connect NetAgent Mini to LAN using the appropriate UTP port.

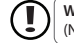

WARNING: Please check that the DC power adaptor Input Voltage is correct before pluging into the power outlet! (NetAgent II at DC 9V while NetAgent Mini at DC 5.3V)

## 2. How to Configure NetAgent IP Address

A. Insert the NetAgent Utility CD and install Netility into your computer.

B. Netility will auto-search and list available NetAgent. Highlight and click "Configure" to change the network settings.

C. To upgrade NetAgent firmware. Check your hardware model and goto http://www.megatec.com.tw/Download.htm to download the latest firmware. Click "Download Firmware", locate the saved .bin file and click "Download" to start.

#### 3. How to Configure NetAgent from the Web Browser

A. Insert NetAgent's IP address in the Web browser.

B. Enter the user name and password in the logon dialog. (Default is empty)

C. Click "Configuration" to open up NetAgent Web interface options.

#### 4. Install ClientMate for Windows, Linux and FreeBSD

A. Insert NetAgent Utility CD into the CD-ROM drive to install ClientMate into your Windows, Linux or FreeBSD operating system.

B. Start ClientMate and setup the connection with NetAgent.

C. ClientMate will now communicate with NetAgent and show the UPS current power status.

## 5. Programs included in the NetAgent Utility CD

A. Netility – Configure NetAgent IP Address and perform firmware upgrade.

B. ClientMate – Shutdown software for Windows, Linux and FreeBSD.

C. SNMPView – Software to manage multiple NetAgents in a windows system.

D. UPS MIB – MIB definition file for SNMP management console.

E. Time Server – Time calibration program for NetAgent.

F. NetAgent Operation Manual in PDF.

# English

請參考下沭步驟安裝NetAgent 將NetAgent 與UPS及網路連接 A.外接式 NetAgent II i. 將網路線連接到NetAgent II 的UTP連接埠 ii. 以本產品所附之連接線(M2501/M2502/M2505)來連接NetAgent II 與 UPS. iii. 接上外接之DC變壓器. B.內接式 NetAgent II i. 將NetAgent II 內接卡的金手指端, 插入UPS的插槽中, ii. 將網路線連接到NetAgent II 的UTP連接埠上 C.外接式 NetAgent Mini i 將網路線連接到NetAgent Mini的UTP連接埠上 ii. 將NetAgent Mini上的Cable 接到UPS的9Pin 接頭上 ⅲ. 接上外接之DC變壓器 D.內接式 NetAgent Mini i, 將內接式的NetAgent Mini與UPS內部的排線連接, 並請注意排線的方向要正確, ii. 將網路線連接到NetAgent Mini的UTP連接埠上 ▲ 注意:使用變壓器前請先檢查其輸入的電壓及頻率,(NetAgent II – DC 9V / NetAgent Mini – DC 5.3V) (二) 符合當地的電器規格! 2. 設定NetAgent 的IP位址 A. 將NetAgent Utility光碟中的"Netility"軟體安裝至電腦中. B. 執行 "Netility" 以搜尋及設定網路上的NetAgent UPS C. 請到下列網址處下載最新版本的Firmware http://www.megatec.com.tw/Download.htm,更新前請先確認NetAgent硬體版本. 3. 透過網頁瀏覽器管理 NetAgent UPS A. 在瀏覽器輸入 NetAgent UPS的IP位址. B. 輸入使用者名稱及密碼, 若沒有設定, 則直接按 [ENTER] C. 首次使用請先至"參數設定"中設定UPS的相關參數值. D. 開始使用網頁進行各項設定及監控網路上的NetAgent UPS. 4. 安裝Windows, Linux, FreeBSD關機軟體 - ClientMate A. 在各電腦系統安裝NetAgent Utility光碟中的"ClientMate"軟體. B. 執行ClientMate 進行參數設定及連線至網路上的NetAgent UPS C. 檢查ClientMate與NetAgent 是否已正常連線。 及在ClientMate畫面中是否能正常顯示UPS目前的電力狀態. 5. NetAgent Utility 光碟片中包含的軟體: A. Netility - 設定NetAgnet UPS 的IP 位址及更新firmware用 B. ClientMate – Windows, Linux, FreeBSD系統用關機軟體 C. SNMPView – Windows系統用監控多台網路NetAgent UPS的網管軟體. D. UPS MIB - 網管軟體用MIB檔。 E. Time Server --NetAgent對時程于 F. NetAgent操作手冊檔(PDF格式).

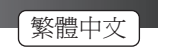

1. 将NetAgent 与UPS及网络连接 A.外接式 NetAgent II i. 将网络线连接到NetAgent II 的UTP连接埠上 ii. 以本产品所附之连接线(M2501/M2502/M2505)来连接NetAgent II 与 UPS. iii. 接上外接之DC变压器. B.内接式 NetAgent II i. 将NetAgent II 内接卡的金手指端, 插入UPS的插槽中, ii. 将网络线连接到NetAgent II 的UTP连接埠上 C.外接式 NetAgent Mini i. 将网络线连接到NetAgent Mini的UTP连接埠上 ii. 将NetAgent Mini上的Cable 接到UPS的9Pin 接头上. iii. 接上外接之DC变压器. D.内接式 NetAgent Mini . 将内接式的NetAgent Mini与UPS内部的排线连接,并请注意排线的方向要正确. ii. 将网络线连接到NetAgent Mini的UTP连接埠上 注意:使用变压器前请先检查其输入的电压及频率(NetAgent II - DC 9V / NetAgent Mini - DC 5.3V) **し** 符合当地的电器规格 2. 设定NetAgent 的IP地址 A. 将NetAgent Utility光盘中的"Netility"软件安装至计算机中。 B. 执行"Netility" 以搜寻及设定网络上的NetAgent UPS. C. 请到下列网址处下载最新版本的Firmware http://www.megatec.com.tw/Download.htm. 更新前请先确认NetAgent硬件版本. 3. 透过网页浏览器管理 NetAgent UPS A. 在浏览器输入 NetAgent UPS的IP地址, B 输入使用者名称及索码 若没有设定 则直接按 [ENTER] C. 首次使用请先至"参数设定"中设定UPS的相关参数值 D. 开始使用网页进行各项设定及监控网络上的NetAgent UPS. 4. 安装Windows, Linux, FreeBSD 关机软件 - ClientMate A. 在各電腦系统安装NetAgent Utility光盘中的" ClientMate" 软件. B. 执行ClientMate 进行参数设定及联机至网络上的NetAgent UPS. C. 检查ClientMate与NetAgent 是否已正常联机, 及在ClientMate画面中是否能正常显示UPS目前的电力状态。 5. NetAgent Utility 光盘片中包含的软件: A. Netility - 设定NetAgnet UPS 的IP 地址及更新firmware用. B. ClientMate - Windows, Linux, FreeBSD 系统用关机软件, C. SNMPView - Windows系统用监控多台网络NetAgent UPS的网管软件. D. UPS MIB - 网管软件用MIB文件. E. Time Server - NetAgent对时程序

F. NetAgent操作手册档(PDF格式).

请参考下述步骤安装NetAgent

简体中文

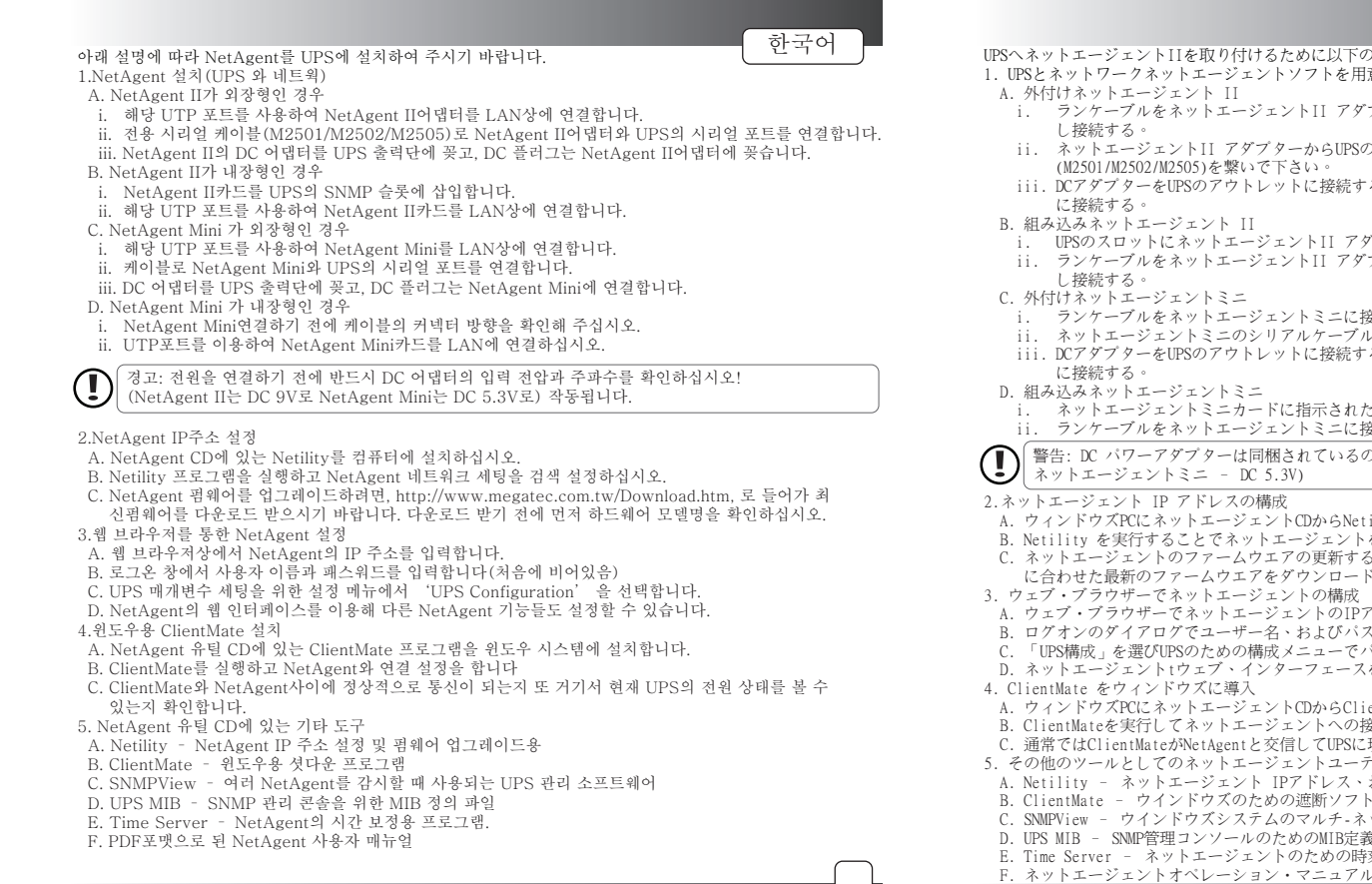

# UPSへネットエージェントIIを取り付けるために以下の指示に従って下さい:

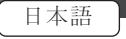

- 1. UPSとネットワークネットエージェントソフトを用意しネットエージェント
- i. ランケーブルをネットエージェントII アダブターに接続する、空きボートにUTPケーブル使用
- ii. ネットエージェントII アダプターからUPSのシリアル・ポートに指定されたシルアルケーブル (M2501/M2502/M2505)を繋いで下さい。
- iii.DCアダプターをUPSのアウトレットに接続する、DCアダプターのプラグをネットエージェントII
- i. UPSのスロットにネットエージェントII アダプターを挿入する。
- ii. ランケーブルをネットエージェントII アダプターに接続する,空きポートにITTP ケーブル使用
- ランケーブルをネットエージェントミニに接続し、空きポートにUTPケーブル使用し接続する。 ii. ネットエージェントミニのシリアルケーブルをUPSのシリアルポートに接続する。
- iii. DCアダプターをUPSのアウトレットに接続する、DCアダプターのプラグをネットエージェントミニ
- ネットエージェントミニカードに指示された箇所にケーブルを正確に接続する。
- ii. ランケーブルをネットエージェントミニに接続し、空きポートにUTPケーブル使用し接続する。
- 「
   警告: DC パワーアダプターは同梱されているのを使用すること(ネットエージェントII DC 9V /
- A. ウィンドウズPCにネットエージェントCDからNetility を導入する。
- B. Netility を実行することでネットエージェントを見つける事と設定構成情報が得られる
- C. ネットエージェントのファームウエアの更新する時は、次のサイトから、使用のネットエージェントのモデル
- に合わせた最新のファームウエアをダウンロードする。 http://www.megatec.com.tw/Download.htm
- A ウェブ・ブラウザーでネットエージェントのIPアドレスを入力する。
- B. ログオンのダイアログでユーザー名、およびパスワードを入力する。(デフォルトが空っぽです)
- C. 「UPS構成」を選びUPSのための構成メニューでパラメータ設定する。
- D. ネットエージェントtウェブ、インターフェースを使って他のネットエージェント機能を構成する。
- A. ウィンドウズPCにネットエージェントCDからClientMate を導入する。
- B. ClientMateを実行してネットエージェントへの接続構成する
- C. 通常ではClientMateがNetAgentと交信してUPSに現在の電力状況を見えるかどうか確かめる。
- 5. その他のツールとしてのネットエージェントユーテリティCD
- A. Netility ネットエージェント IPアドレス、およびファームウェア工更新の構成をする。
- B. ClientMate ウインドウズのための遮断ソフトウェア。
- C. SNMPView ウインドウズシステムのマルチ-ネットエージェントのためのUPS管理ソフトウェア。
- D. UPS MIB SNMP管理コンソールのためのMIB定義ファイル。
- E. Time Server ネットエージェントのための時刻校正プログラム。
- F. ネットエージェントオペレーション・マニュアルはPDFで収録

- Zur Installation des NetAgent an/in Ihre USV befolgen Sie bitte untenstehende Anweisungen.
- 1. Installation des NetAgent in USV und Netzwerk
- A. Installation des NetAgent II Extern
- i. Verbinden Sie den UTP-Port des NetAgent II mit dem LAN.
- ii. Verbinden Sie den NetAgent II über das serielle Spezialkabel (M2501/M2502/M2505) mit dem seriellen Port der USV.

Deutsch

- iii. Der DC-Stecker des Netzteils ist am NetAgent II, das Netzteil selbst an einem Ausgang der USV anzustecken.
- B. Installation des NetAgent II Intern
- i. Installieren Sie den NetAgent II in den Einschub der USV.
- ii. Verbinden Sie den UTP-Port des NetAgent II mit dem LAN.
- C. Installation des NetAgent Mini Extern
- i. Verbinden Sie den UTP-Port des NetAgent Mini mit dem LAN.
- ii. Verbinden Sie das serielle Kabel des NetAgent Mini mit dem seriellen Port der USV.
- iii. Der DC-Stecker des Netzteils ist am NetAgent Mini, das Netzteil selbst an einem Ausgang der USV anzustecken.
- D. Installation des NetAgent Mini Intern
- i. Vor dem Anschluss des NetAgent Mini überprüfen Sie bitte das Kabel auf richtige Polarität.
- ii. Verbinden Sie den UTP-Port des NetAgent Mini mit dem LAN.

Warnung: Vor dem Anschluss sind Spannungen und Frequenz des Steckernetzteils auf Richtigkeit zu überprüfen (NetAgent II – DC 9V / NetAgent Mini – DC 5.3V)!

- 2. Konfiguration der IP Adresse des NetAgent
- A. Installieren Sie Netility der NetAgent CD auf Ihren Computer.
- B. Starten Sie Netility um die Netzwerkeinstellungen des NetAgent zu suchen und einzustellen.
- C. Um die Firmware des NetAgent auf die neueste Version upzudaten, gehen Sie bitte auf die Seite http://www.megatec.com.tw/Download.htm Laden Sie nur die korrekte Firmware für Ihr Hardware-Modell.
- 3. Konfiguration des NetAgent mit Hilfe eines Web Browsers
- A. Geben Sie die IP-Adresse des NetAgent in den Web Browser ein.
- B. Geben Sie den Usernamen und das Passwort in den Anmelde-Dialog ein. (Standard ist leer)
- C. Zur Eingabe der USV-Parameter wählen Sie im Konfigurations-menü die 'USV Konfiguration' aus.
- D. Zur Konfiguration anderer Funktionen des NetAgent nutzen Sie bitte das Web-Interface des NetAgent.
- 4. Installation des ClientMate für Windows, Linux, FreeBSD
- A. Installieren Sie den ClientMate auf der NetAgent Utility CD in Ihr Windows-Betriebssystem.
- B. Starten Sie den ClientMate und konfigurieren Sie seine Verbindung zum NetAgent.
- C. Prüfen Sie bitte die Kommunikation zwischen ClientMate und Net- Agent und die korrekte Anzeige des USV-Status.
- 5. Weitere Tools der NetAgent Utility CD
- A. Netility Konfiguration der NetAgent IP Addresse und Upgrade der Firmware
- B. ClientMate Shutdown-Software f
  ür Windows, Linux, FreeBSD.
- C. SNMPView USV Management-Software für mehrere NetAgent- Anwendungen unter Windows.
- D. UPS MIB MIB Definitionsfile der SNMP Managementkonsole
- E. Time Server Programm zur Kalibration der Uhrzeit für NetAgent.
- F. NetAgent Bedienerhandbuch als pdf-file.